## Inventory using a Percon

**NOTE:** You must have the Percon software loaded on your computer. If you have the software on a floppy, but have since gotten a new computer that doesn't accept floppies, you can download the software this link:

https://na2.salesforce.com/sfc/p/40000007FT9D8bTj20IJRapQ25Dt6mL9U\_kdT4=

Click the Download button and follow screen prompts to install.

## Step 2 – Begin Inventory – Using a Percon

- 1. Scan items in selected item group.
- 2. Transfer data from the Percon to your computer.
  - A. *Connect* the Percon unit to your computer.
  - B. On your computer:

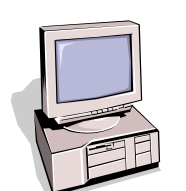

- 1. *Display* the Percon program.
- 2. Click on Portable File Transfer.
- 3. *Click* on **Options** at the top of the screen.
  - Settings should be Com 1 or Com 2
  - Click on Connect. You should get a message saying "Communication Port Open."
- 4. Click on **File** at the top of the screen.
  - Click on **Receive** to open Dialog Box.
  - Enter a file name starting with BAR. You must delete the asterisk (\*). Example BARFIC.TXT
  - Click on OK.
- C. On the Percon
  - 1. *Turn on* the Percon. A menu will display on its screen.
    - Select F3 File Options
    - Select F2 Send a File
    - Select F2 Serial.
  - 2. The Percon screen should display "Uploading" and "Send Complete."

**NOTE:** If file transfer fails, go back to settings and change from Com 1 to Com 2 or vice versa. Then try again.

NOTE: Continue on Inventory Step 2 - Page 3 of 5. Your file will be located in the Percon Pal folder: C drive > Percon (or PSC) > Pal4 > BARXXX.txt

Last Updated Summer 2015

Special Tasks - Inventory pg 1

Page layout created and text abridged by INFOhio from SirsiDynix documentation. Copyright © 2006, SirsiDynix. All Rights Reserved